## Adult Foster Care/ Homes for the Aged Personal Care Supplement Payment New Claim Instructions in MiAIMS

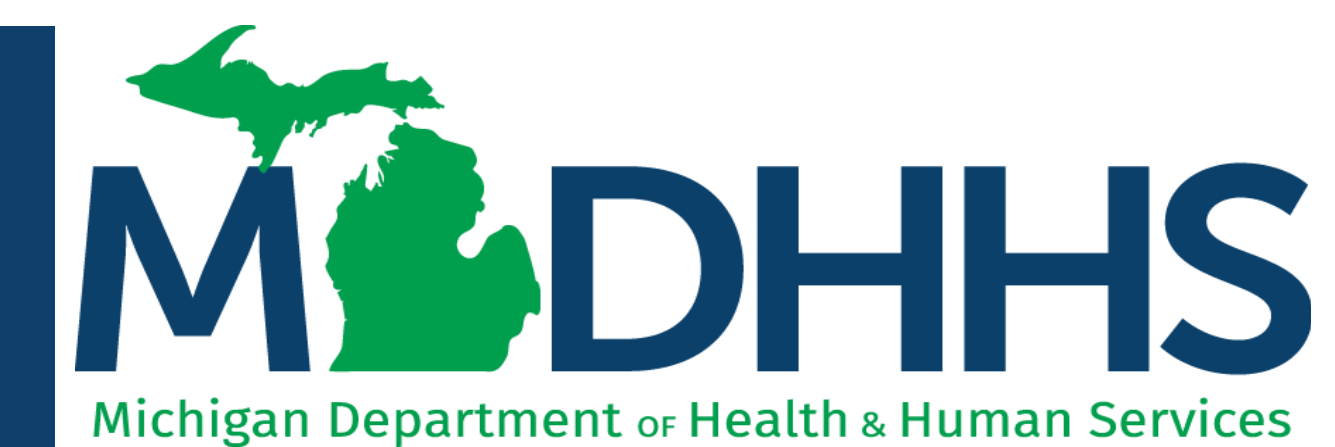

"Working to protect, preserve and promote the health and safety of the people of Michigan by listening, communicating and educating our providers, in order to effectively resolve issues and enable providers to find solutions within our industry. We are committed to establishing customer trust and value by providing a quality experience the first time, every time."

-Provider Relations

## Table of Contents

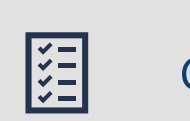

### Checklist

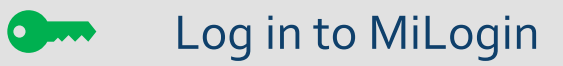

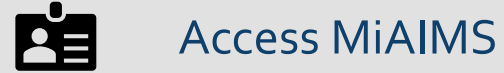

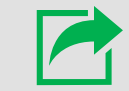

Submit Claims in MiAIMS

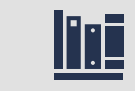

**Provider Resources** 

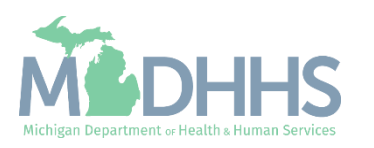

## Checklist

For Adult Foster Care (AFC) or Homes for the Aged (HFA) providers who would like to view or submit claims in Michigan Adult Integrated Management System (MiAIMS).
Login to MiLogin with your previously created user ID and Password
Access Adult Integrated Management System (MiAIMS)
View or Submit Claims

## Contact the Provider Support Helpline if you need assistance: 1-800-979-4662

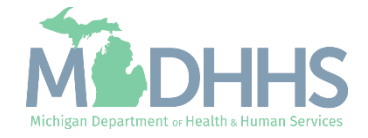

## Log in to MiLogin for Business

- Open your web browser (e.g., Internet Explorer, Google Chrome, Mozilla Firefox, etc.)
- Enter https://MiLogintp.Michigan. **<u>gov</u>** into the search bar
- Enter the User ID and Password
- Click Log In

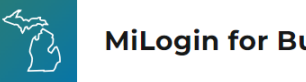

#### **MiLogin for Business**

### Michigan's one-stop login solution for business

MiLogin connects you to all State of Michigan business services through one single user ID. Whether you want to renew your business license or request an inspection, you can use your MiLogin for Business user ID to log in to Michigan government services.

 $\rightarrow$ 

Copyright 2023 State of Michigan

### Welcome to **MiLogin**

## for Business

Help

Contact Us

User ID Lookup your user ID Password Forgot your password? Log In Create an Account

Policies

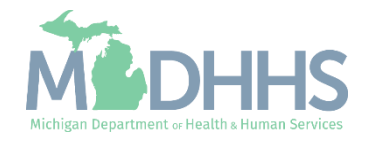

## Access MiAIMS

 Click the Adult Integrated Management System (MiAIMS) hyperlink

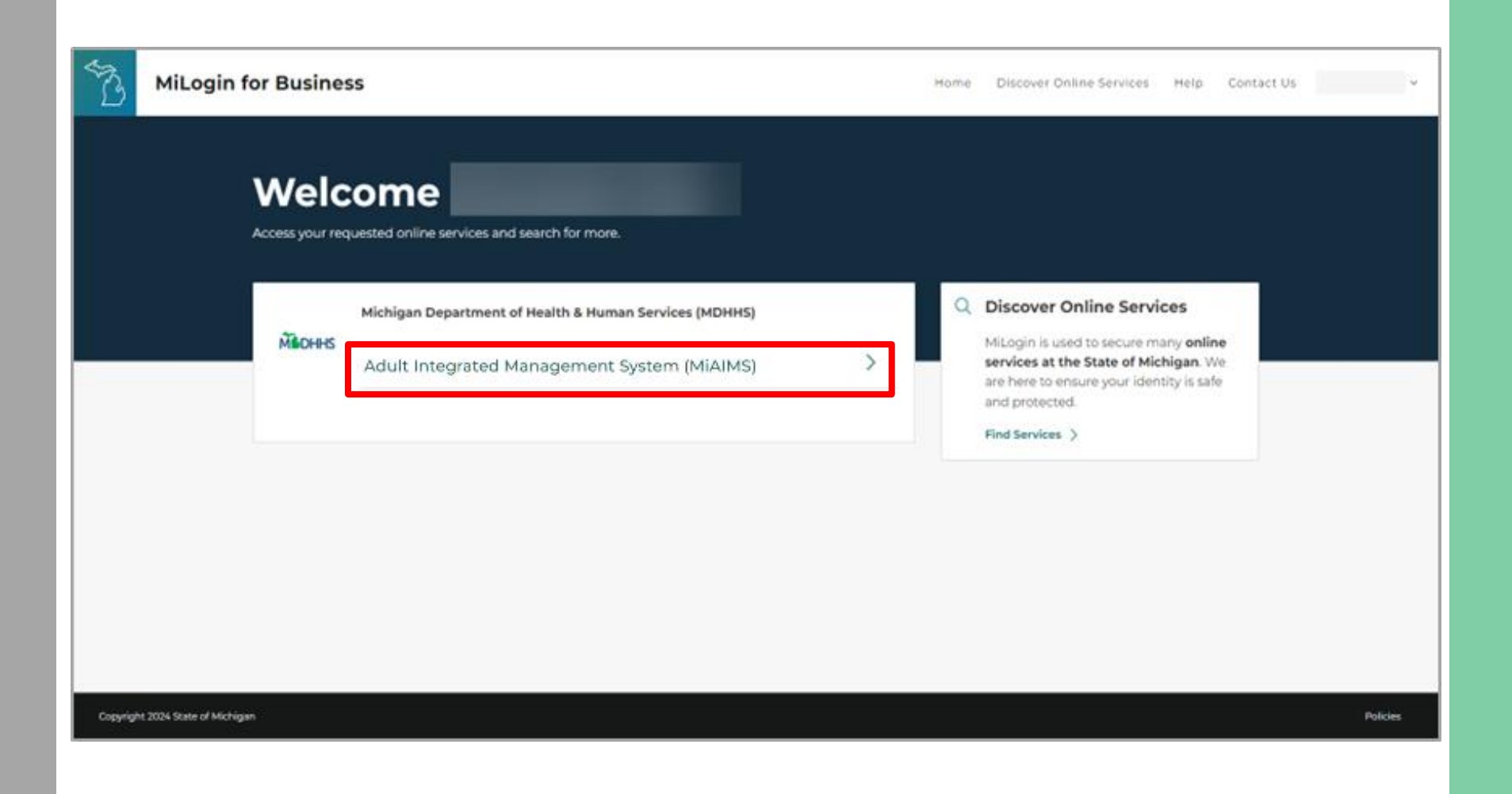

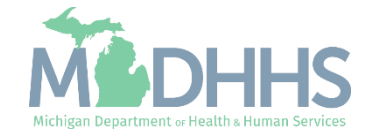

### Access MiAIMS

- Review the Terms & Conditions and check the "I agree to the Terms & Conditions" checkbox
- Click Launch Service

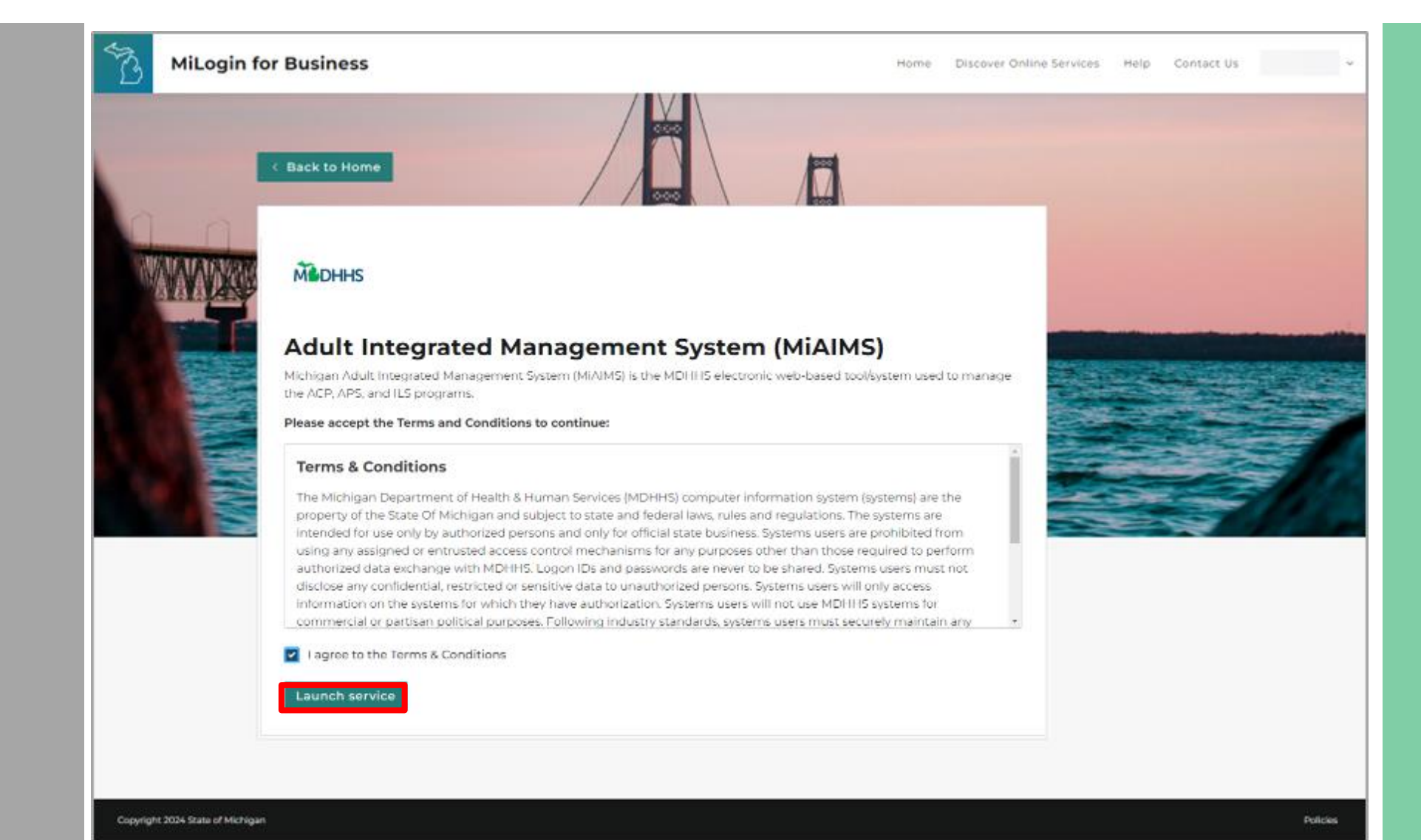

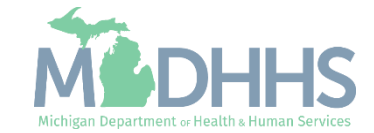

## Access MiAIMS

 The Payment Portal will display the Payments tab as a default

| Provider View                                              |                 |              |                  |            |                 |          |            |               |  |  |
|------------------------------------------------------------|-----------------|--------------|------------------|------------|-----------------|----------|------------|---------------|--|--|
| Provider Id<br>Source<br>Enroll Type<br>Name<br>SSN/Tax Id | <b>T</b> Filter | Payments     |                  |            | Authorizations  |          |            | Claims        |  |  |
| Tax Type<br>Vendor Id<br>Primarv Address                   | Sort By Wa      | arrant#      | ✓ ↓ <sup>z</sup> | Sho        | w 100 v entries |          | < Previous | Next          |  |  |
|                                                            | Warrant #       | Warrant Date | Gross Amt        | Offset Amt | Treasury Offset | Net Amt  | Status     |               |  |  |
| lailing Address                                            |                 |              | \$600.22         | \$0.00     | \$0.00          | \$611.76 | B          | More <b>^</b> |  |  |
|                                                            |                 |              | \$600.22         | \$0.00     | \$0.00          | \$611.76 | P          | More *        |  |  |
| <b>O</b> M                                                 | lore Info       |              | \$600.22         | \$0.00     | \$0.00          | \$611.76 | P          | More *        |  |  |
|                                                            |                 |              | \$588.68         | \$0.00     | \$0.00          | \$611.76 | •          | More *        |  |  |
|                                                            |                 |              | \$588.68         | \$0.00     | \$0.00          | \$611.76 | P          | More *        |  |  |
|                                                            |                 |              | \$384.76         | \$0.00     | \$0.00          | \$611.76 | Ð          | More *        |  |  |
|                                                            |                 |              | \$384.76         | \$0.00     | \$0.00          | \$611.76 | P          | More          |  |  |
|                                                            |                 |              | \$384.76         | \$0.00     | \$0.00          | \$577.14 | Ð          | More *        |  |  |
|                                                            |                 |              | \$192.38         | \$0.00     | \$0.00          | \$192.38 | B          | More *        |  |  |
|                                                            |                 |              | \$192.38         | \$0.00     | \$0.00          | \$577.14 | P          | More *        |  |  |
|                                                            |                 |              | \$192.38         | \$0.00     | \$0.00          | \$577.14 | P          | More *        |  |  |
|                                                            |                 |              | \$192.38         | \$0.00     | \$0.00          | \$558.51 | P          | More *        |  |  |
|                                                            |                 |              | \$192.38         | \$0.00     | \$0.00          | \$18.63  | P          | More *        |  |  |
|                                                            |                 |              | \$192.38         | \$0.00     | \$0.00          | \$577.14 | P          | More *        |  |  |
|                                                            |                 |              | \$192.38         | \$0.00     | \$0.00          | \$577.14 | P          | More 1        |  |  |
|                                                            |                 |              | \$192.38         | \$0.00     | \$0.00          | \$192.38 | ß          | More *        |  |  |

Michigan.gov Home Application Home Contacts State Web Sites

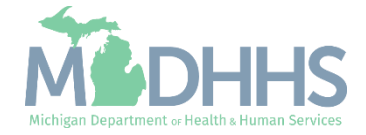

Click Claims

| vider View                                    |            |              |                               |                |                 |          |            |               |  |
|-----------------------------------------------|------------|--------------|-------------------------------|----------------|-----------------|----------|------------|---------------|--|
| rider Id<br>rce<br>JII Type<br>Ie<br>//Tax Id | Payments   |              |                               | Authorizations |                 |          | Claims     |               |  |
| Type<br>dor Id<br>harv Address                | Sort By Wa | arrant #     | ✓ ↓ <sup>2</sup> <sub>n</sub> | Show           | 100 V entries   |          | < Previous | Next          |  |
|                                               | Warrant #  | Warrant Date | Gross Amt                     | Offset Amt     | Treasury Offset | Net Amt  | Status     |               |  |
| ing Address                                   |            |              | \$600.22                      | \$0.00         | \$0.00          | \$611.76 | P          | More <b>^</b> |  |
|                                               |            |              | \$600.22                      | \$0.00         | \$0.00          | \$611.76 | •          | More <b>^</b> |  |
| More Info                                     |            |              | \$600.22                      | \$0.00         | \$0.00          | \$611.76 | •          | More <b>^</b> |  |
|                                               |            |              | \$588.68                      | \$0.00         | \$0.00          | \$611.76 | •          | More <b>^</b> |  |
|                                               |            |              | \$588.68                      | \$0.00         | \$0.00          | \$611.76 | ₿          | More <b>^</b> |  |
|                                               |            |              | \$384.76                      | \$0.00         | \$0.00          | \$611.76 | P          | More 🔨        |  |
|                                               |            |              | \$384.76                      | \$0.00         | \$0.00          | \$611.76 | •          | More 🔨        |  |
|                                               |            |              | \$384.76                      | \$0.00         | \$0.00          | \$577.14 | P          | More 🔨        |  |
|                                               |            |              | \$192.38                      | \$0.00         | \$0.00          | \$192.38 | •          | More 🔨        |  |
|                                               |            |              | \$192.38                      | \$0.00         | \$0.00          | \$577.14 | P          | More 🔨        |  |
|                                               |            |              | \$192.38                      | \$0.00         | \$0.00          | \$577.14 | P          | More 🔨        |  |
|                                               |            |              | \$192.38                      | \$0.00         | \$0.00          | \$558.51 | •          | More 🔨        |  |
|                                               |            |              | \$192.38                      | \$0.00         | \$0.00          | \$18.63  | •          | More 🗙        |  |
|                                               |            |              | \$192.38                      | \$0.00         | \$0.00          | \$577.14 | P          | More 🗙        |  |
|                                               |            |              | \$192.38                      | \$0.00         | \$0.00          | \$577.14 | •          | More 🗙        |  |
|                                               |            |              | \$192.38                      | \$0.00         | \$0.00          | \$577.14 | 0          |               |  |

Michigan.gov Home Application Home Contacts State Web Sites

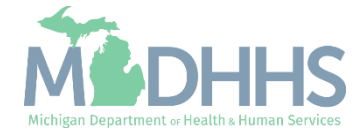

- Confirm the highlighted tab shows Claims
- To submit a new claim, click the + New Claim button
- To view additional pages click Next

#### PAYMENT PORTAL

#### More info - Contact Us MDHHS Home 💫 MI.gov

#### ADULT INTEGRATED MANAGEMENT SYSTEM Department of Health and Human Services

| Provider View                        |                      |             |                 |                   |                       |                     |           |                 |    |
|--------------------------------------|----------------------|-------------|-----------------|-------------------|-----------------------|---------------------|-----------|-----------------|----|
| Provider ld<br>Source<br>Enroll Type | Payments<br>T Filter |             |                 |                   | Authorizations        |                     | Claims    |                 |    |
| Name<br>SSN/Tax ld<br>Tax Type       |                      |             |                 |                   |                       |                     |           |                 |    |
| Vendor Id<br>Primary Address         | Sort By              | Claim Id    | ~               | ₽                 | Show 100              | • • entries         |           | Previous Next : | >) |
|                                      | Claim Id             | Claim Ref # | Recipient<br>Id | Recipient<br>Name | Service<br>Begin Date | Service<br>End Date | Warrant # | Status          |    |
| Mailing Address                      |                      |             |                 |                   | 04/01/2015            | 04/30/2015          | G         | Processed More  | *  |
| More Info                            |                      |             |                 |                   | 04/01/2015            | 04/30/2015          | G         | Processed More  | ~  |
|                                      |                      |             |                 |                   | 04/01/2015            | 04/30/2015          | G         | Processed More  | •  |
|                                      |                      |             |                 |                   | 03/01/2015            | 03/31/2015          | G         | Processed More  | *  |
|                                      |                      |             |                 |                   | 03/01/2015            | 03/31/2015          | G         | Processed More  | *  |
|                                      |                      |             |                 |                   | 03/01/2015            | 03/31/2015          | G         | Processed More  | •  |
|                                      |                      |             |                 |                   | 02/01/2015            | 02/28/2015          | G         | Processed More  | *  |
|                                      |                      |             |                 |                   | 02/01/2015            | 02/28/2015          | G         | Processed More  | *  |

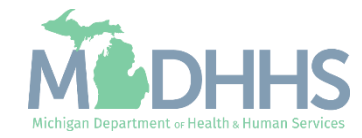

- Enter the Service Start Date
- Enter the Service End Date
- Click Apply

**NOTE:** Dates must be entered as MM/DD/YYYY. Claims must be submitted one month at a time based on the month and year being billed for.

| PAYMENT PORTAL                       |                                                    | More info +                  | Contact Us MDHHS Horr | ie 🐴 Ml.gov |
|--------------------------------------|----------------------------------------------------|------------------------------|-----------------------|-------------|
| ADULT INTEGRA<br>Department of He    | ATED MANAGEMENT SYSTEM<br>ealth and Human Services |                              |                       |             |
| Provider View                        |                                                    |                              |                       |             |
| Provider Id<br>Source<br>Enroll Type | Payments                                           | Authorizations               | Claims                |             |
| Name<br>SSN/Tax Id                   | Add New Claims                                     |                              |                       | ×           |
| Tax Type<br>Vendor Id                | Please Search For the Service Dates                | 3                            |                       | ×           |
| Primary Address                      | Provider Id                                        | Service Start Date           | Service End Date      |             |
| Mailing Address                      |                                                    |                              |                       | Clear Apply |
| More Info                            |                                                    |                              |                       |             |
|                                      | Michigan and Jama Application II                   | lana Oastasta Olata Web Olas |                       |             |

Michigan.gov Home Application Home Contacts State Web Sites

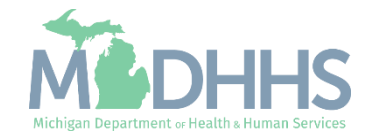

### Submit Claims in MiAIMS

- Confirm the information listed is correct
- Select Click to add

| rovider View                      |           |                 |                   |                 |                  |                     |                    |                  |              |
|-----------------------------------|-----------|-----------------|-------------------|-----------------|------------------|---------------------|--------------------|------------------|--------------|
| rovider Id<br>ource<br>nroll Type |           | Payments        |                   |                 | Authorizations   |                     |                    | Claims           |              |
| ame<br>SN/Tax Id                  |           | Add New         | Claims            |                 |                  |                     |                    |                  | ×            |
| ax Type<br>endor Id               |           | 1 Search        | h                 |                 | 2 Re             | view                |                    | 3 Confirmation   |              |
| rimary Address                    |           | Provider Id     |                   |                 | Service          | Start Date          |                    | Service End Date |              |
|                                   |           |                 |                   |                 | 105/0            | )1/2015             |                    | 05/31/2015       |              |
| iling Address                     |           |                 |                   |                 |                  |                     |                    |                  | Clear        |
|                                   | More Info | Sort By Re      | cipient Id        |                 | ∕ ↓ <sup>z</sup> | Show 100            | o v entries        | < Pre            | vious Next   |
|                                   |           | Recipient<br>Id | Recipient<br>Name | Service<br>Date | Begin            | Service End<br>Date | Auth Begin<br>Date | Auth End<br>Date | Select       |
|                                   |           |                 |                   | 05/01/20        | 15               | 05/31/2015          | 09/01/2014         | 08/31/2015       | Click to add |
|                                   |           |                 |                   | 05/01/20        | 15               | 05/31/2015          | 12/01/2014         | 11/30/2015       | Click to add |
|                                   |           |                 |                   | 05/01/20        | 15               | 05/31/2015          | 02/01/2015         | 01/31/2016       | Click to ad  |

Michigan.gov Home Application Home Contacts State Web Sites

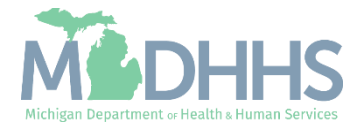

Name

## Submit Claims in MiAIMS

- Included claims will display as x Remove
- **Click Review**

### ADULT INTEGRATED MANAGEMENT SYSTEM Department of Health and Human Services

#### Provider View Provider Id Source Claims Payments Authorizations Enroll Type × Add New Claims SSN/Tax Id Tax Type 1 Search 2 Review 3 Confirmation Vendor Id Primary Address Provider Id Service Start Date Service End Date 05/01/2015 05/31/2015 Mailing Address Clear Apply 6 More Info ✓ ↓<sup>2</sup> < Previous Next > Recipient Id 100 V entries Sort By Show Service Begin Auth Begin Recipient Recipient Service End Auth End Date Date ld Name Date Date Select 05/01/2015 05/31/2015 09/01/2014 08/31/2015 X Remove 05/01/2015 05/31/2015 12/01/2014 11/30/2015 Click to add 05/01/2015 05/31/2015 02/01/2015 01/31/2016 Click to add Review Select All

Michigan.gov Home Application Home Contacts State Web Sites

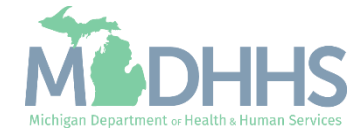

#### PAYMENT PORTAL

## Submit Claims in MiAIMS

- Confirm the information displayed is correct
- Click Submit

**NOTE:** Click x Remove to unselect claims

#### ADULT INTEGRATED MANAGEMENT SYSTEM Department of Health and Human Services

#### Provider View

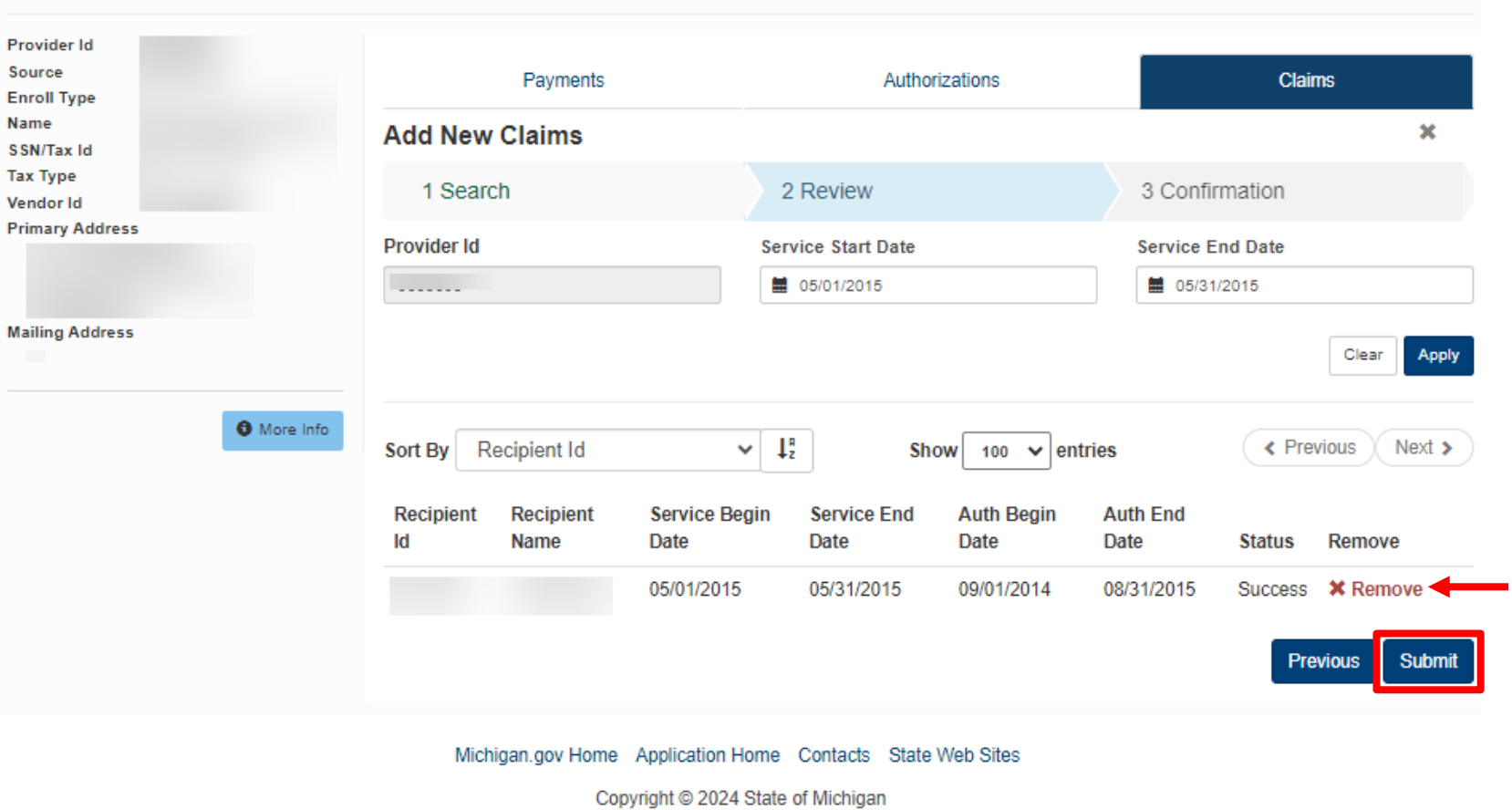

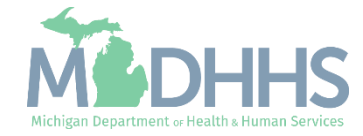

- The claim has been successfully submitted with a reference number
- To submit additional claims, return to claims home by clicking the X or the Claims tab

**NOTE**: The current phone/landline Interactive Voice Response (IVR) process will remain the same.

#### PAYMENT PORTAL More info - Contact Us MDHHS Home 流 MI.gov ADULT INTEGRATED MANAGEMENT SYSTEM Department of Health and Human Services Provider View Provider Id Source Payments Claims Authorizations Enroll Type Name × Add New Claims SSN/Tax Id Tax Type 2 Review 3 Confirmation 1 Search Vendor Id Primary Address Claim Submitted Successfully! Claim Reference No: Mailing Address More Info Michigan.gov Home Application Home Contacts State Web Sites Copyright © 2024 State of Michigan

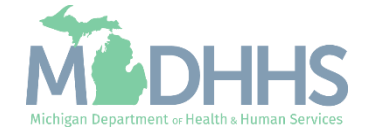

Provider Resources

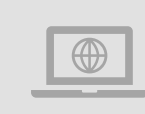

MDHHS website: <a href="http://www.Michigan.gov/MedicaidProviders">www.Michigan.gov/MedicaidProviders</a> AFC/HFA website: <a href="http://www.Michigan.gov/AFCprovider">www.Michigan.gov/AFCprovider</a>

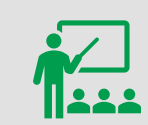

We continue to update our Provider Resources: Listserv Instructions Provider Alerts Medicaid Provider Training Sessions

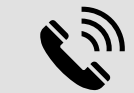

**Provider Support:** 

ProviderSupport@Michigan.gov 1-800-979-4662

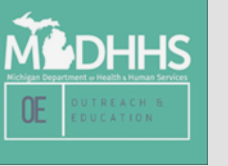

Thank you for participating in the Michigan Medicaid Program

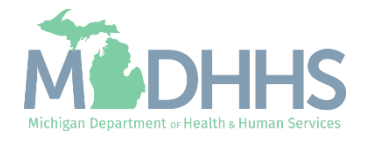